# <u>Votre compte personnel étape par étape :</u>

Pré-requis avant votre inscription.

١

- être muni de sa carte de déchèterie
- ses justificatifs de domicile + carte grise scannés et à jour

Si le **numéro de votre badge est effacé,** veuillez vous rendre à la déchèterie afin qu'un agent puisse scanner votre carte et retrouver votre numéro.

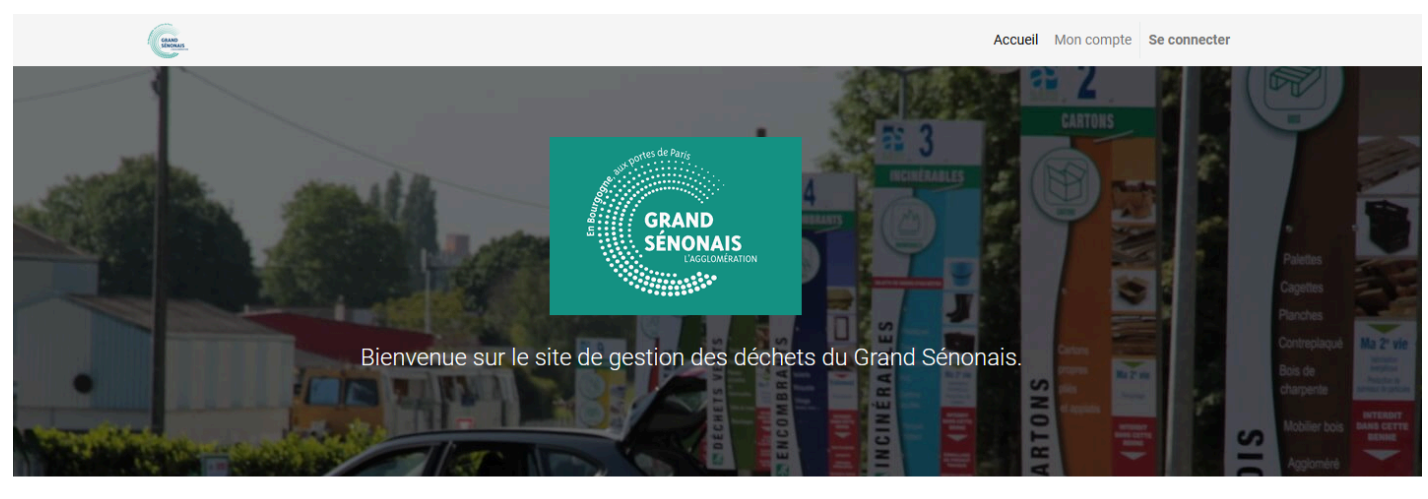

 $\sim$ 

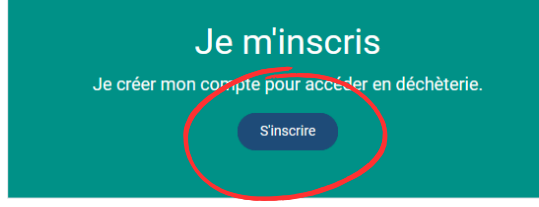

Je me connecte à mon espace Gérer vos informations personnelles, démarches en lignes Mon compte

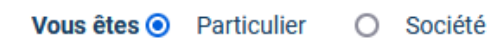

### Civilité

Sélectionnez...

## Votre Courriel

## Confirmer le courriel

#### Nom

2. Choisir **" particulier "**, puis remplir les champs demandés

#### Prénom

 J'ai plus de 15 ans.
En cas de fausse déclaration, le compte sera supprimé.

J'accepte que mes données personnelles soient utilisées dans le cadre du traitement pour accéder aux services de la Collectivité.

En cochant cette case, j'accepte de recevoir par mail les alertes et actualités du service déchets du Grand Senonais

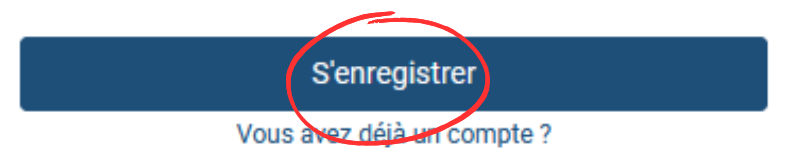

3. Cocher les cases pour accepter puis appuyez sur **" s'enregistrer "** 

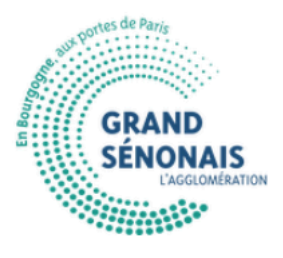

Bonjou

Votre compte a été créé avec succès !

Votre identifiant :

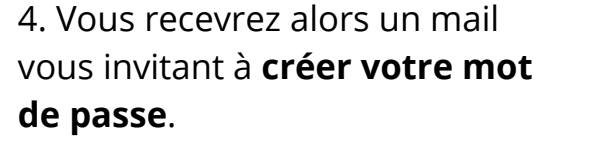

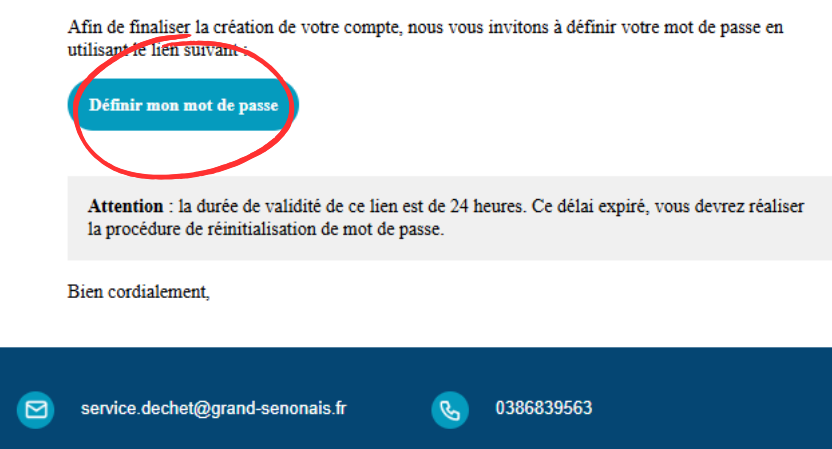

5. Vous arriverez sur votre espace personnel, cliquez ensuite sur "effectuer une démarche"

| Crew Andread Andread An | Accueil Mon compte                               |
|----------------------------------------------------------------------------------------------------|--------------------------------------------------|
| Bienvenue dans votre espace personnel                                                                                                    | Mon compte                                       |
| D'ici vous pouvez accéder à toutes vos informations                                                                                                    |                                                  |
| Choisissez le contenu auquel vous souhaitez accéder depuis le menu ci-dessous. Vous pouvez aussi utiliser le champ<br>"recherche rapide" si vous souhaitez accéder directement à un élément dont vous connaissez la référence.                                                                                                    | •                                                |
|                                                                                                    | Modifier Déconnexion                             |
|                                                                                                    | Accès rapide                                     |
| Mes Supports Mes Véhicules Mes Acces en<br>déchetterie Mes Demarches en<br>ligne                                                                                                    | Rechercher un élément par son numéro<br>de suivi |
| Démarches en lignes                                                                                                    | # Q                                              |
| Effectuer une<br>démarche                                                                                                    |                                                  |

6. Pour finaliser votre démarche, cliquez sur "**première demande d'accès et déclaration de mon véhicule**"

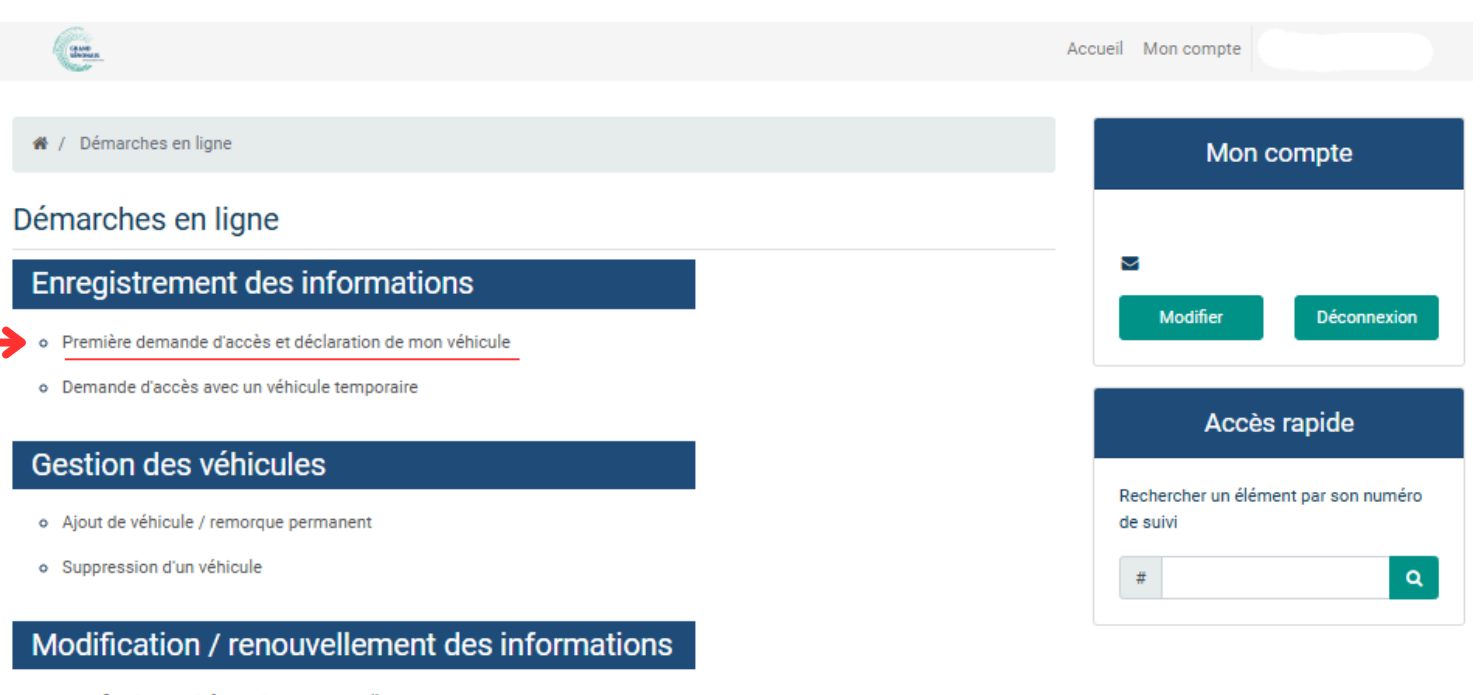

• Modification des informations personnelles

## **Réclamations diverses**

## Première demande d'accès et déclaration de mon véhicule

#### Informations personnelles

| 7  | Rempli | · les | champs | s dem | andés |
|----|--------|-------|--------|-------|-------|
| 1. | Nempin | 163   | champs | b uem | anues |

| Nom*                        |                               |        |
|-----------------------------|-------------------------------|--------|
|                             |                               |        |
| Prénom *                    |                               |        |
|                             |                               |        |
| Mobile *                    |                               |        |
| France 🗸                    |                               |        |
| Adresse de contact*         |                               |        |
| Code postal                 | Ville                         | Pays   |
|                             |                               | France |
| Numéro de rue               | Rue                           |        |
|                             |                               |        |
| Rue non référencée          |                               |        |
| Complément d'adresse (n° a  | appartement, escalier, étage) |        |
|                             |                               |        |
| Deuxième complément d'ad    | resse (bâtiment, porte)       |        |
|                             |                               |        |
| Adresse de facturation      |                               |        |
|                             |                               |        |
| Utiliser une adresse différ | ente de l'adresse de contact  |        |

| Badge                                     |                                                                     |   |
|-------------------------------------------|---------------------------------------------------------------------|---|
| Aviez-vous déjà un badge d'accès          | ?* Oui                                                              |   |
|                                           | ( Non                                                               |   |
| Enregistrement du v                       | réhicule                                                            |   |
| Plaque d'immatriculation du<br>véhicule * | AA123BB                                                             |   |
|                                           | Saisir la plaque d'immatriculation du véhicule (exemple: "AA123BB") |   |
| Type de Véhicule*                         | Véhicule personnel                                                  | ¢ |
| Catégorie de véhicule*                    |                                                                     | ¢ |
| PTAC*                                     |                                                                     |   |
|                                           | (champ F2 ou MMA de votre carte grise)                              |   |
| Vos justificatifs                         |                                                                     |   |
| Carte grise *                             | C Choisir un document                                               |   |
| Justificatif de domicile*                 | ☑ Choisir un document                                               |   |
|                                           | (mois de 3 mois)                                                    |   |
| Autres remarques                          |                                                                     |   |
|                                           |                                                                     |   |
|                                           |                                                                     |   |

Si **vous possédez** un badge d'accès, cocher " oui ", un champ apparaitra ou vous devrez indiquer le numéro de badge.

Si **vous ne possédez** pas de carte, cocher " non " et passez directement à l'étape suivante "enregistrement du véhicule".

Ensuite, enregistrer votre véhicule à l'aide de votre carte grise.

Une fois les renseignements remplis, soumettez votre demande.

*Un mail vous sera envoyé lorsque votre demande sera traitée.*